# Sydbyens Tennis Klub - Bane Booking

Link: <u>https://bookingportal.com/sydbyens-tennis-klub---bane-booking</u> AppStore: <u>https://apps.apple.com/dk/app/bookingportal-com/id1245637478?l=da</u> Google Butik: <u>https://play.google.com/store/apps/details?id=com.bookingportal.com&hl=da&gl=US</u>

### Opret en konto

1. Opret din bruger via den invitation, der modtages ved indløsning af kontingent.

Du er inviteret til at tilslutte dig en bookingside! Indbakke x

f FACEBOOK

Ved login med Facebook eller

G GOOGLE

| BookingPortal.com <info@bookin<br>til mig <del>~</del></info@bookin<br> | gportal.com <sup>2</sup>                                                                                                    |                                                                             |                                                             |
|-------------------------------------------------------------------------|----------------------------------------------------------------------------------------------------|-----------------------------------------------------------------------------|-------------------------------------------------------------|
|                                                                         |                                                                                                    | J                                                                           | Online booking af aktiviteter nær dig!                      |
|                                                                         | 5                                                                                                    | Hej, Jeg inviterer dig til at blive<br>Bane Booking på BookingPorta<br>Brug | en del af Sydbyens Tennis Klub -<br>Il.com<br>nvitationen → |
|                                                                         |                                                                                                    |                                                                             |                                                             |
| 1000                                                                    | aller a                                                                                                    |                                                                             |                                                             |
| A starting the                                                          | and the second state of the second state of th |                                                                             |                                                             |
| - Comment                                                               |                                                                                                    | SYDI                                                                        | BYENS                                                       |
| Sydbyens Ter                                                            | nnis Klub - Bane Booking                                                                                                    | SYDE<br>TENNI                                                               | BYENS<br>IS KLUB                                            |
| Sydbyens Ter                                                            | nis Klub - Bane Booking<br>af Sydbyens Tennis Klub - Bane Booking på BookingPortal.com                                                                                                    | SYDE                                                                        | BYENS<br>IS KLUB                                            |
| Sydbyens Ter                                                            | anis Klub - Bane Booking<br>af Sydbyens Tennis Klub - Bane Booking på BookingPortal.com<br>Login med                                                                                                    | SYDE                                                                        | BYENS<br>IS KLUB                                            |

| _  |                                                                                                    |
|----|----------------------------------------------------------------------------------------------------|
| 2. | Der kan oprettes en BookingPortal konto eller man kan logge på med sin eksisterende Facebook eller |
|    | Google Profil.                                                                                     |

for udbydere på BookingPortal.com.

Hej, Jeg inviterer dig til at blive en del af Sydbyens Tennis Klub - Bane Booking på BookingPortal.com

← VÆLG ANDEN LOGIN METODE

## BookingPortal.com konto

🔘 Jeg har allerede en konto

O Jeg er ny her på BookingPortal.com

| Fornavn                                                                                              |
|----------------------------------------------------------------------------------------------------|
| Efternavn                                                                                            |
|                                                                                                    |
| E-mail                                                                                               |
| Kodeord                                                                                              |
| Jeg accepterer betingelserne for booking så vel som betingelserne for udbydere på BookingPortal.com. |

#### **TILSLUT DIG SYDBYENS TENNIS KLUB - BANE BOOKING!**

3. Udfyld felterne og sæt hak i Accept af betingelser og Tryk på "Tilslut Dig...."

Før du kan tilslutte dig Sydbyens Tennis Klub - Bane Booking, har vi brug for følgende data af dig.

| Mobilnummer   | ₹ 20 12 34 56 |   |
|---------------|---------------|---|
| Køn           | Ikke angivet  | • |
| Medlemsnummer |               |   |

Når du tilslutter dig, accepterer du samtidigt at dine data vil være tilgængelige for administratorer hos Sydbyens Tennis Klub - Bane Booking.

#### **TILSLUT DIG SYDBYENS TENNIS KLUB - BANE BOOKING!**

4. Udfyld felterne og Tryk på "Tilslut Dig...."

### Konto hermed oprettet!!!

### Booking

1. Login øverst i højre hjørne.

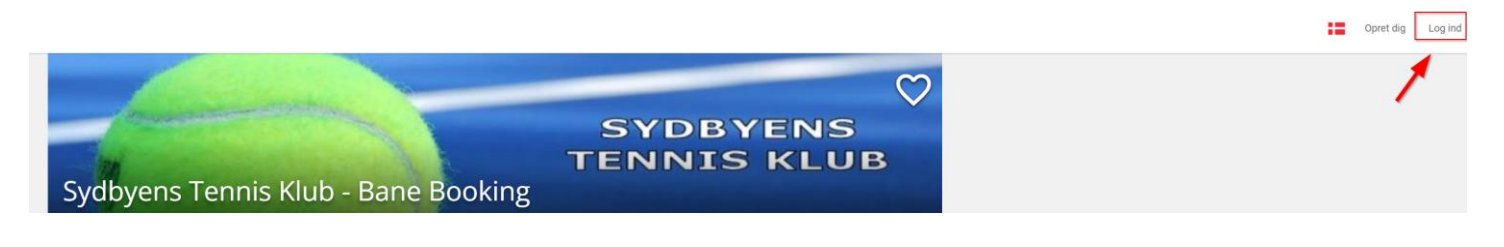

Vælg den loginmetode, som du har oprettet konto til:

|                                                                                                    | $\times$ |
|----------------------------------------------------------------------------------------------------|----------|
| Login med                                                                                                    |          |
| <b>BookingPortal.com konto</b>                                                                                                    |          |
| eller                                                                                                    |          |
| f FACEBOOK G GOOGLE                                                                                                    |          |
| Ved login med Facebook eller Google, accepterer du betingelserne for booking så vel som betingelserne for udbyde<br>BookingPortal.com. | re på    |

### Indtast dine loginoplysninger og tryk på grøn "Log ind" knap

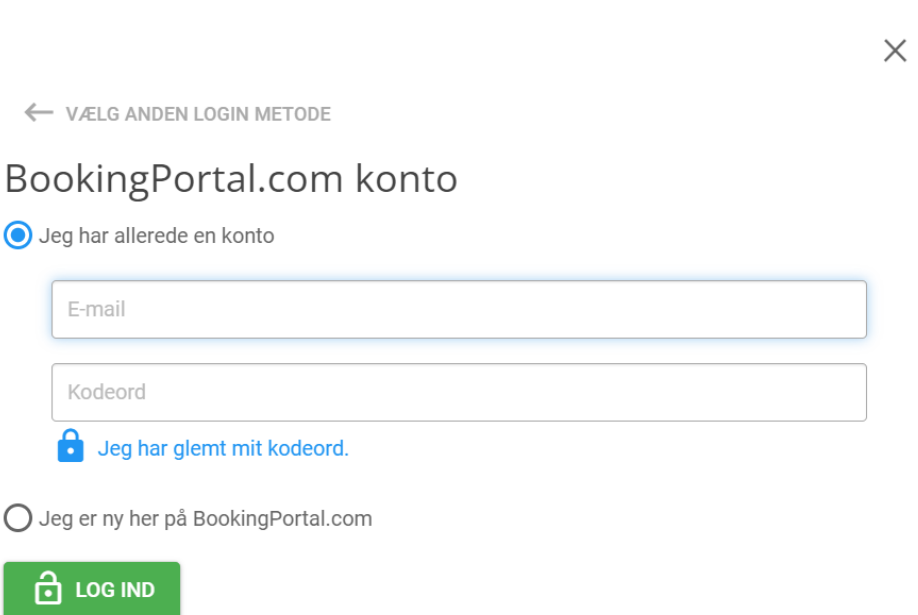

#### 2. Klik nu på STK Booking

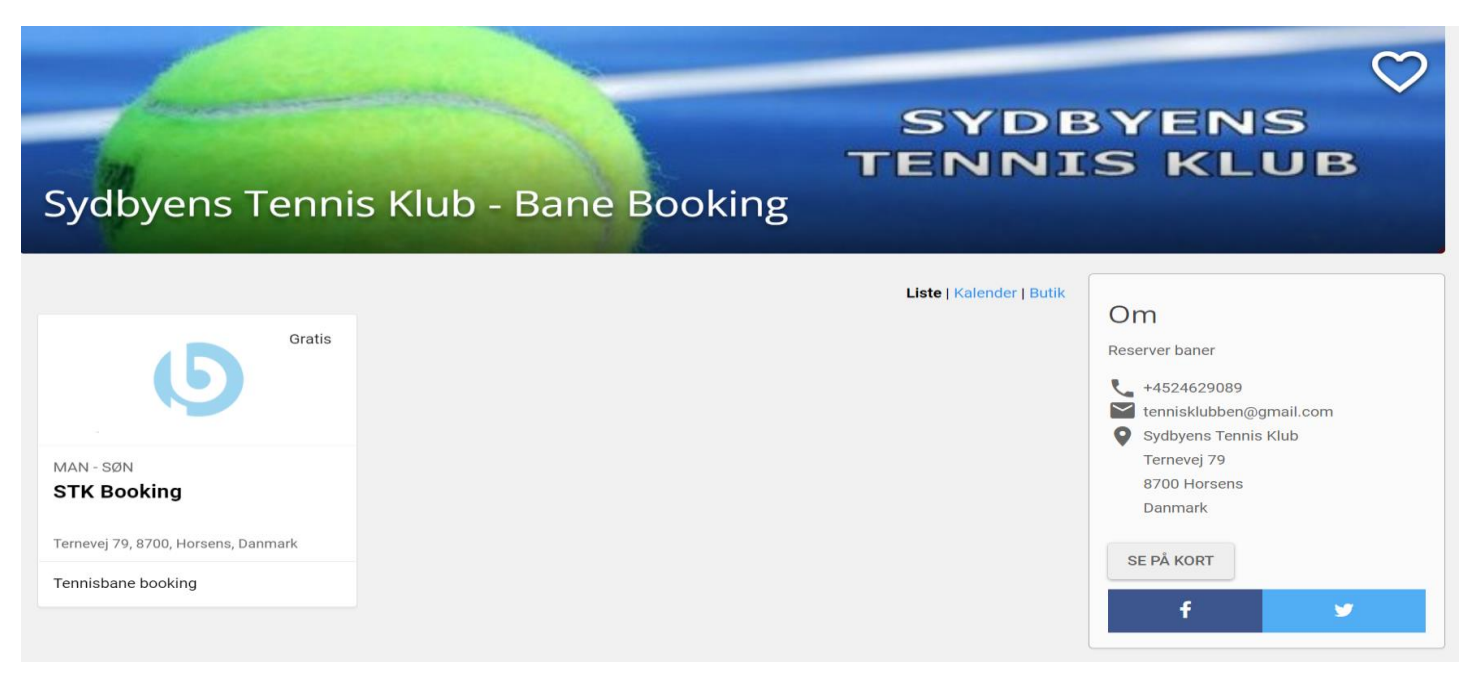

- 1. Her vælges dag/dato, hvor man ønsker at booke
- 2. Viser oversigt over tiderne, for de forskellige baner, på den valgte dag/dato, samt booking status.
- 3. Viser, hvad de forskellige farver i kalenderen betyder (Man kan også holde musen over)

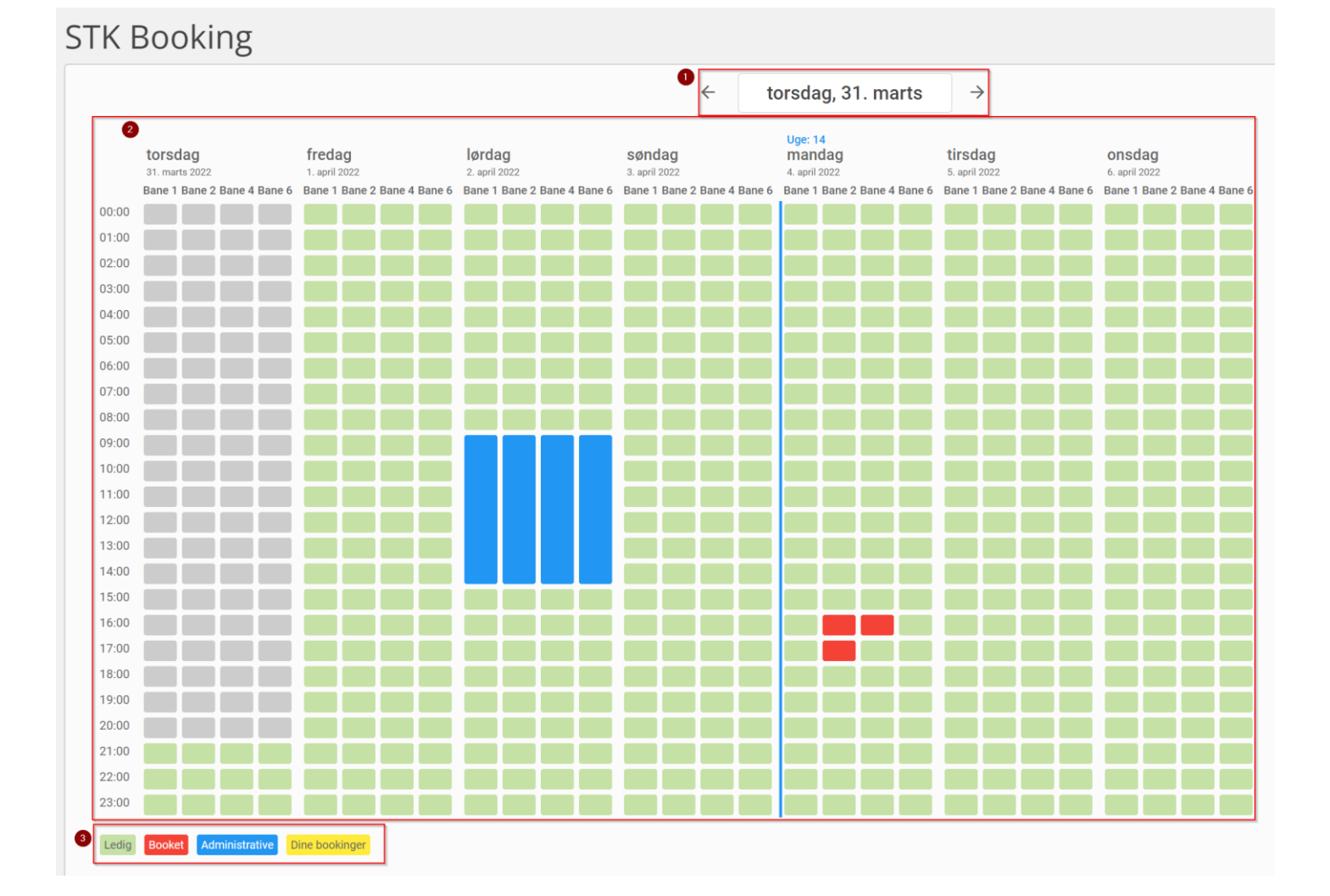

#### 3. Selve bookingen

| Tirsdag, 5. April 2022   | Fra 20:00 | ~   | Til<br>21:00 ✔ |
|--------------------------|-----------|-----|----------------|
| Ressourcer               |           |     |                |
| Bane 1 — Bane 1          |           |     |                |
| Bane 2 — Bane 2          |           |     |                |
| Bane 4 — Bane 4          |           |     |                |
| Bane 6 — Bane 6          |           |     |                |
| Den valgte tid er ledig! |           |     |                |
|                          |           | AFB | RYD BOOK       |

Der kan vælges flere baner samtidig og optil 2 timer.

Vælger man et scenarie, som ikke kan lade sig gøre, i forhold til vores Booking regler, bliver man mødt af en Orange farve i bunden, med årsagskode.

| Amcor Horsens: Tidsperiode |        |      |
|----------------------------|--------|------|
|                            | AFBRYD | BOOK |

### Regler

- 1. Der kan bookes 6 dage frem i tiden
- 2. Der kan bookes maks. 2 timer efter hinanden
- 3. Der skal minimum være 2 spillere pr. bane og maks. 4 spillere.